## Synergy Online Course Requests ~ Middle School Rising 7<sup>th</sup> & 8<sup>th</sup> for 2016 – 2017

#### Students Login to StudentVUE

| Home My Accou          | nt            |                                                                                        | Help Close             |
|------------------------|---------------|----------------------------------------------------------------------------------------|------------------------|
|                        |               |                                                                                        |                        |
| Navigation<br>Messages | Recent Events |                                                                                        | District Announcements |
| Calendar               | No Photo      | Events for<br>Grade report period 'MP 2' is ending on 1/27/2016<br>Home School: Middle | None                   |
| Attendance             | On file       |                                                                                        |                        |
| Class Schedule         |               |                                                                                        |                        |
| Course History         |               |                                                                                        |                        |
| Course Request         |               |                                                                                        |                        |
| Report Card            |               |                                                                                        |                        |
| Student Info           |               |                                                                                        |                        |
|                        |               |                                                                                        |                        |

#### CLICK THE "COURSE REQUEST" OPTION

#### Pre-Populated Courses

The following courses will already be listed for rising 7<sup>th</sup> and 8<sup>th</sup> grade students:

English
Science
Social Studies
PE

| Sel  | lected Course Requests                  |                      |
|------|-----------------------------------------|----------------------|
|      | Click here to change course requests    |                      |
| Sele | ction Time Period: 12/1/2015 - 2/1/2016 |                      |
| .n   | Course ID                               | Course Title         |
|      | ▶ EN8000                                | 8 English            |
|      | ▶ SC8000                                | 8 Science            |
| 3    | ▶ SS8000                                | Civics and Economics |

#### Getting Started

#### 2016-2017 School Year, Grade: 08

Welcome to the online course request system. Course requests for the 2016-2017 school year will be accepted until April 1, 2016. Please remember to ask your parents for their input as your select your courses. Your counselor will help you choose the appropriate math course and your four elective classes. If you or your parents have any questions, please contact your counselor.

| Sel                                | Selected Course Requests                    |                  |                          |                  |                |             |         |                              |           |
|------------------------------------|---------------------------------------------|------------------|--------------------------|------------------|----------------|-------------|---------|------------------------------|-----------|
|                                    | Click here to change course requests        |                  |                          |                  |                |             |         |                              |           |
| Sele                               | Selection Time Period: 1/20/2016 - 4/1/2018 |                  |                          |                  |                |             |         |                              |           |
| Ln                                 | Course ID                                   | C                | Course Title             |                  | Department     |             | Comment |                              |           |
| 1                                  | ▶ EN8000                                    | 8                | English                  |                  | English        |             |         |                              |           |
| 2                                  | SC8000                                      | 8                | Science                  |                  | Science        |             |         |                              |           |
| 3                                  | SS8000                                      | C                | livics and Economics     |                  | Social Studies |             |         |                              |           |
|                                    |                                             | Т                | otal                     |                  |                |             |         |                              |           |
| ŀ                                  | Alternate Elective Requests (ii             | n preferenc      | ce order) - Select at le | ast 2 alternates |                |             |         |                              |           |
| Ln                                 | Course ID                                   | C                | Course Title             |                  | Department     |             | Comment |                              |           |
| No a                               | lternate course requests have been selec    | ted or assigned. |                          |                  |                |             |         |                              |           |
|                                    | Click here to change course requests        | 5                |                          |                  |                |             |         |                              |           |
| Gr                                 | aduation Status Summany                     |                  |                          |                  |                |             |         |                              |           |
| Cubi                               | addution otatuo outiinary                   | Credit           |                          |                  |                |             |         |                              |           |
| Subj                               | ed Area                                     | Dequired         |                          | Completed        |                | In Program  |         | Credit for Requested Courses | Pamaining |
|                                    |                                             | Required         | 4.00                     | Completed        | 0.00           | in Progress |         | Credit for Requested Courses | Remaining |
| Engli                              | isn<br>                                     |                  | 4.00                     |                  | 0.00           |             | 0.00    | 0.00                         | J 4.00    |
| Math                               | ematics                                     |                  | 4.00                     |                  | 0.00           |             | 0.00    | 0.00                         | 3 4.00    |
| Labo                               | ratory Science                              |                  | 4.00                     |                  | 0.00           |             | 0.00    | 0.00                         | 9 4.00    |
| Histo                              | ory and Social Sciences                     |                  | 4.00                     |                  | 0.00           |             | 0.00    | 0.00                         | 9 4.00    |
| Foreign Language                   |                                             | 3.00             |                          | 0.00             |                | 0.00        | 0.00    | 3.00                         |           |
| Health and Physical Education 2.00 |                                             |                  | 0.00                     |                  | 0.00           | 0.00        | 2.00    |                              |           |
| Fine                               | Arts or Career and Technical Education      |                  | 1.00                     |                  | 0.00           |             | 0.00    | 0.00                         | 0 1.00    |
| Econ                               | nomics and Personal Finance                 |                  | 1.00                     |                  | 0.00           |             | 0.00    | 0.00                         | 1.00      |
| Elect                              | tives                                       |                  | 3.00                     |                  | 0.00           |             | 0.00    | 0.00                         | 3.00      |
|                                    | Total                                       |                  | 26.00                    |                  | 0.00           |             | 0.00    | 0.00                         | 26.00     |

CLICK THE "CLICK HERE TO CHANGE COURSE REQUESTS" BUTTON TO BEGIN...

COURSE REQUES

Counselor:

#### Searching for Courses

 Use one of the following: Couse ID, Course Title, or Category field.

 Click the "Search Courses" button.

| N: Ploo          | 17 School Year Grade: 08                                                                                                    |                                             |                | COU     | RSE REQUEST SELECTION<br>Counselor: |  |  |  |
|------------------|----------------------------------------------------------------------------------------------------|---------------------------------------------|----------------|---------|-------------------------------------|--|--|--|
| To make a c      | To make a course request, search for a class below. To help narrow the search, filter classes by Course ID, Course Title, or Department. |                                             |                |         |                                     |  |  |  |
| Selected C       | Selected Course Requests Click here to return to course request summary                                                                  |                                             |                |         |                                     |  |  |  |
| Action Ln        | Course ID                                                                                                    | Course Title                                | Department     | Comment |                                     |  |  |  |
| Remove 1         | ▶ EN8000                                                                                                    | 8 English                                   | English        |         |                                     |  |  |  |
| Remove 2         | SC8000                                                                                                    | 8 Science                                   | Science        |         |                                     |  |  |  |
| Remove 3         | ▶SS8000                                                                                                    | Civics and Economics                        | Social Studies |         |                                     |  |  |  |
|                  |                                                                                                    | Total                                       |                |         |                                     |  |  |  |
| Alternate        | Elective Requests (in preference or                                                                                                    | <u>der</u> ) - Select at least 2 alternates |                |         |                                     |  |  |  |
| Action Ln Cou    | irse ID C                                                                                                    | ourse Title                                 | Department     | Comment |                                     |  |  |  |
| No alternate cou | No alternate course requests have been selected or assigned                                                                              |                                             |                |         |                                     |  |  |  |
|                  |                                                                                                    |                                             |                |         | ļ                                   |  |  |  |
| Course ID        | Course Title                                                                                                    | Departme                                    | ant            | Search  | Courses                             |  |  |  |

#### Selecting Course Requests

1. The Comment column displays when a student is enrolled in a HS credit course.

 Click the "Request" option of the selected course(s).

3. Click the "Click here to move selected requests to Selected Course Requests" button.

| Sele                                                                            | Selected Course Requests Click here to return to course request summary |                                            |                      |          |                     |             |                    |  |  |
|---------------------------------------------------------------------------------|-------------------------------------------------------------------------|--------------------------------------------|----------------------|----------|---------------------|-------------|--------------------|--|--|
| Action                                                                          | Ln                                                                      | Course ID                                  | Course Title         |          | Department          | Comment     |                    |  |  |
| Rem                                                                             | ove 1                                                                   | ▶EN8000                                    | 8 English            |          | English             |             |                    |  |  |
| Rem                                                                             | ove 2                                                                   | SC8000                                     | 8 Science            |          | Science             |             |                    |  |  |
| Rem                                                                             | ove 3                                                                   | ▶SS8000                                    | Civics and Economics |          | Social Studies      |             |                    |  |  |
|                                                                                 |                                                                         |                                            | Total                |          |                     |             |                    |  |  |
| Alternate Elective Requests (in preference order). Select at least 2 alternates |                                                                         |                                            |                      |          |                     |             |                    |  |  |
| Action                                                                          | Ln Cou                                                                  | irse ID                                    | Course Title         | 0        | Department          | Comment     |                    |  |  |
| No alte                                                                         | mate cou                                                                | rse requests have been selected or assigne | d                    |          |                     |             |                    |  |  |
|                                                                                 |                                                                         |                                            |                      |          |                     |             |                    |  |  |
| Course                                                                          | ID                                                                      | Cour                                       | se Title             | Departme | ent                 |             |                    |  |  |
| ma                                                                              |                                                                         |                                            |                      |          | V                   |             | Search Courses     |  |  |
| Click                                                                           | there to r                                                              | nove selected requests to Selected Course  | e Requests           |          |                     |             |                    |  |  |
| Ln A                                                                            | ction                                                                   |                                            | Course ID            | Cours    | se Title            | Department  | Comment            |  |  |
| 1 (                                                                             | None 🛛                                                                  | Request O Alternate                        | MA1101               | Algeb    | oral                | Mathematics | Currently enrolled |  |  |
| 2 (                                                                             | None 🛛                                                                  | Request O Alternate                        | MA1102               | Algeb    | ora I               | Mathematics | Currently enrolled |  |  |
| 3 (                                                                             | None 🖲                                                                  | Request O Alternate                        | MA2201               | H Ge     | ometry              | Mathematics |                    |  |  |
| 4 (                                                                             | None 🖲                                                                  | Request O Alternate                        | MA2202               | H Ge     | ometry              | Mathematics |                    |  |  |
| 5 (                                                                             | None 🛛                                                                  | Request O Alternate                        | MA8410               | 8 Tra    | insition to Algebra | Mathematics |                    |  |  |
| 6 (                                                                             | None 🛛                                                                  | Request O Alternate                        | MA8809               | 8 Alg    | ebra SOL            | Mathematics |                    |  |  |
| 7 (                                                                             | None 🛛                                                                  | Request O Alternate                        | MA8900               | 8 MA     | TH LAB              | Mathematics |                    |  |  |
| 8 (                                                                             | None 🛛                                                                  | Request () Alternate                       | MA8909               | 8 Mai    | th SOL              | Mathematics |                    |  |  |

### **Guide for Selecting Electives**

- If you choose Band, you can only select 1 other elective
- If you choose Orchestra, you can only select 1 other elective
- If you do NOT choose Band or Orchestra, select 3 electives

 Be advised, students who need/want specific support classes, those will be added by the counselor later.

#### Selecting Alternate Course Requests

|                     |                                                                                           | Total               |          |                 |        |                           |                |  |  |
|---------------------|-------------------------------------------------------------------------------------------|---------------------|----------|-----------------|--------|---------------------------|----------------|--|--|
| Alternate           | Alternate Elective Requests ( <i>in preference order</i> ) - Select at least 2 alternates |                     |          |                 |        |                           |                |  |  |
| Action Ln Co        | urse ID                                                                                   | Course Title        | e D      | epartment       | Com    | nment                     |                |  |  |
| No alternate co     | ourse requests have been se                                                               | elected or assigned | d        |                 |        |                           |                |  |  |
|                     |                                                                                           |                     |          |                 |        |                           |                |  |  |
| Course ID<br>te8000 | Соц                                                                                       | urse Title          | Departme | nt<br>V         |        | 5                         | Search Courses |  |  |
| Click here to       | move selected requests to                                                                 | Selected Course     | Requests |                 |        |                           |                |  |  |
| Ln Action           |                                                                                           | Course ID           | 2        | Title           | Depart | tment                     | Comment        |  |  |
| 1 O None C          | ⊃Request <mark>● Alternate</mark>                                                         | ▶TE8000             | 8 Tecl   | nnology Ed (YR) | Career | r and Technical Education |                |  |  |
|                     | 1                                                                                         |                     |          |                 |        |                           |                |  |  |

Students MUST select 2 alternate course requests in case their first choices are unavailable.

1. Click the "Alternate" option of the selected course(s).

2. Click the "Click here to move selected requests to Selected Course Requests" button.

#### **Editing Selections**

 Click the "Remove" button to remove any course(s).

Select

 additional
 courses, if
 needed.

| Selected |     | ourse Reques  | Click her               | e to return to course request summary |                                |
|----------|-----|---------------|-------------------------|---------------------------------------|--------------------------------|
| Action   | Ln  | Course ID     | Course Title            | Department                            | Comment                        |
| Remove   | 1   | AR8300        | 8 ART (YR)              | Art                                   |                                |
| Remove   | 2   | EN8000        | 8 English               | English                               |                                |
| Remove   | 3   | MA2201        | H Geometry              | Mathematics                           |                                |
| Remove   | 4   | MA2202        | H Geometry              | Mathematics                           |                                |
| Remove   | 5   | ▶ PE8100      | 8 PE (ALT<br>DAYS)      | Health and<br>Physical<br>Education   |                                |
| Remove   | 6   | SC8000        | 8 Science               | Science                               |                                |
| Remove   | 7   | ▶SS8000       | Civics and<br>Economics | Social Studies                        |                                |
| Remove   | 8   | ▶ WF8000      | 8 Living Skills<br>(YR) | Career and<br>Technical<br>Education  |                                |
| Remove   | 9   | WL8020        | 8 Spanish I B           | World Language                        |                                |
|          |     |               | Total                   |                                       |                                |
| Alterna  | ate | Elective Requ | ests ( <b>in prefe</b>  | rence order)                          | - Select at least 2 alternates |
| Action   | Ln  | Course ID     | Course Title            | Department                            | Comment                        |
| Remove   | 1   | ▶TE8000       | 8 Technology Ed<br>(YR) | Career and<br>Technical<br>Education  |                                |
| Remove   | 2   | MU8010        | 8 CHORUS (YR)           | Music                                 |                                |

### Finalizing Course Requests

| Selected                                                                         | Co | ourse Reques | its                     |                                  | Click here to return to course request summary |         |  |
|----------------------------------------------------------------------------------|----|--------------|-------------------------|----------------------------------|------------------------------------------------|---------|--|
| Action                                                                           | Ln | Course ID    | Course Title            | Departm                          | ient                                           | Comment |  |
| Remove                                                                           | 1  | AR8300       | 8 ART (YR)              | Art                              |                                                |         |  |
| Remove                                                                           | 2  | EN8000       | 8 English               | English                          |                                                |         |  |
| Remove                                                                           | 3  | MA2201       | H Geometry              | Mathem                           | atics                                          |         |  |
| Remove                                                                           | 4  | MA2202       | H Geometry              | Mathem                           | atics                                          |         |  |
| Remove                                                                           | 5  | ▶ PE8100     | 8 PE (ALT<br>DAYS)      | Health a<br>Physical<br>Educatio | ind<br>I<br>on                                 |         |  |
| Remove                                                                           | 6  | SC8000       | 8 Science               | Science                          |                                                |         |  |
| Remove                                                                           | 7  | ▶SS8000      | Civics and<br>Economics | Social S                         | tudies                                         |         |  |
| Remove                                                                           | 8  | ▶ WF8000     | 8 Living Skills<br>(YR) | Career a<br>Technic<br>Educatio  | and<br>al<br>on                                |         |  |
| Remove                                                                           | 9  | WL8020       | 8 Spanish I B           | World La                         | anguage                                        |         |  |
|                                                                                  |    |              | Total                   |                                  |                                                |         |  |
| Alternate Elective Requests (in preference order) - Select at least 2 alternates |    |              |                         |                                  |                                                |         |  |
| Action                                                                           | Ln | Course ID    | Course Title            | Departm                          | ient                                           | Comment |  |
| Remove                                                                           | 1  | ▶TE8000      | 8 Technology Ed<br>(YR) | Career a<br>Technic<br>Educatio  | and<br>al<br>on                                |         |  |
| Demous                                                                           | 2  | MU8010       | 8 CHORUS (YR)           | Music                            |                                                |         |  |

Remove

Click the "Click here to return to course request summary" button to return to the Course Request screen.

# Congratulations, your courses have been selected for 2016-2017

| S  | Selected Course Requests                    |                         |                                   |                                            |  |  |  |  |
|----|---------------------------------------------|-------------------------|-----------------------------------|--------------------------------------------|--|--|--|--|
|    | Click here to change course requests        |                         |                                   |                                            |  |  |  |  |
| Se | Selection Time Period: 1/20/2016 - 4/1/2016 |                         |                                   |                                            |  |  |  |  |
| Ln | Course ID                                   | Course Title            | Department                        | Comment                                    |  |  |  |  |
| 1  | AR8300                                      | 8 ART (YR)              | Art                               |                                            |  |  |  |  |
| 2  | EN8000                                      | 8 English               | English                           |                                            |  |  |  |  |
| 3  | MA2201                                      | H Geometry              | Mathematics                       |                                            |  |  |  |  |
| 4  | MA2202                                      | H Geometry              | Mathematics                       |                                            |  |  |  |  |
| 5  | PE8100                                      | 8 PE (ALT DAYS)         | Health and Physical<br>Education  |                                            |  |  |  |  |
| 6  | SC8000                                      | 8 Science               | Science                           |                                            |  |  |  |  |
| 7  | ▶SS8000                                     | Civics and<br>Economics | Social Studies                    |                                            |  |  |  |  |
| 8  | VVF8000                                     | 8 Living Skills (YR)    | Career and<br>Technical Education |                                            |  |  |  |  |
| 9  | WL8020                                      | 8 Spanish I B           | World Language                    |                                            |  |  |  |  |
|    |                                             | Total                   |                                   |                                            |  |  |  |  |
|    | Alternate Electiv                           | /e Requests ( <u>in</u> | preference orde                   | <u>er</u> ) - Select at least 2 alternates |  |  |  |  |
| Ln | Course ID                                   | Course Title            | Department                        | Comment                                    |  |  |  |  |
| 1  | ▶ TE8000                                    | 8 Technology Ed<br>(YR) | Career and<br>Technical Education |                                            |  |  |  |  |
| 2  | MU8010                                      | 8 CHORUS (VR)           | Music                             |                                            |  |  |  |  |